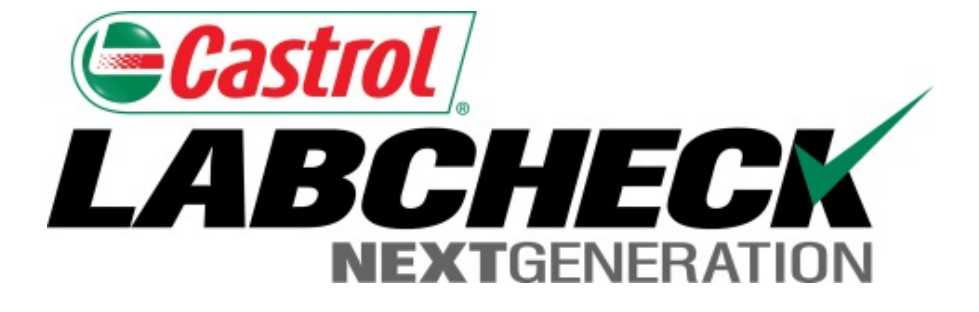

# Guía de inicio rápido Informes de gestión

Aprenda sobre:

- 1. Qué son los Informes de gestión y su funcionalidad
- 2. Cómo generar informes de gestión

# Explicación de los informes de gestión

Según su rol, Labcheck ofrece los informes de gestión que aparecen en la siguiente tabla:

| Frecuencia de la                  | <ul> <li>Detalla la frecuencia de la muestra establecida</li></ul>                                                                                                    |
|-----------------------------------|----------------------------------------------------------------------------------------------------|
| muestra                           | para todos los componentes                                                                                                    |
| Muestras                          | <ul> <li>Detalla todas las muestras pendientes dentro</li></ul>                                                                                                    |
| pendientes                        | de un rango de fechas determinado                                                                                                    |
| Análisis de la<br>condición       | <ul> <li>Resume las severidades dentro de un período<br/>de tiempo determinado (hasta 12 meses) y los<br/>detalles de problemas comunes que causaron<br/>las severidades anormales y críticas</li> </ul> |
| Fecha de entrega<br>de la muestra | <ul> <li>Resume el tiempo de tránsito de una muestra<br/>y el tiempo que tardó el laboratorio en entregar<br/>una muestra para un cierto período de tiempo<br/>(hasta 12 meses)</li> </ul>               |

| Resumen de<br>la muestra | <ul> <li>Detalla la cantidad total de muestras realizadas por mes<br/>para todas las unidades/componentes en un período de<br/>tiempo determinado (hasta 12 meses) para un cierto cliente<br/>o lugar de trabajo</li> </ul> |
|--------------------------|----------------------------------------------------------------------------------------------------|
| Resumen de               | <ul> <li>Detalla la severidad de cada informe realizado para todas</li></ul>                                                                                                    |
| condiciones              | las unidades/componentes hasta un período de 6 meses                                                                                                    |
| Condición                | <ul> <li>Detalla todas las muestras críticas en un período de tiempo</li></ul>                                                                                                    |
| crítica                  | determinado (hasta 12 meses)                                                                                                    |

# Acceder a los informes de gestión

| HOME         SAMPLES         EQUIPMENT         LABELS         REPORTS         PREPERENCES         ADMIN         Quick S           Management         Distributions         MANAGEMENT REPORTS <td< th=""><th>earcn</th></td<> | earcn |
|----------------------------------------------------------------------------------------------------|-------|
| Management Distributions                                                                                                    |       |
|                                                                                                    |       |
| REPORT DISTRIBUTIONS                                                                                                    |       |

|        | · · · ·     |                                                                                                    |   |     |
|--------|-------------|----------------------------------------------------------------------------------------------------|---|-----|
|        |             |                                                                                                    |   | **  |
|        |             |                                                                                                    |   |     |
| 10.000 |             |                                                                                                    |   |     |
| 1000   |             |                                                                                                    |   |     |
|        | in solution | And a loss                                                                                                    |   | 100 |
|        |             | an and the first                                                                                                    |   |     |
| -      | -           | and the local division in the local division in the local division |   |     |
| -      |             | and the lot of the lot of the lot |   |     |
|        |             | 1.00                                                                                                    |   |     |
| 41     |             |                                                                                                    |   |     |
|        |             | 100                                                                                                    |   |     |
| -      |             | and the local division in the local division in the local division |   |     |
|        |             | -                                                                                                    |   |     |
| **     | -           |                                                                                                    |   |     |
| -      |             | and and a                                                                                                    |   |     |
| -      | -           | the local data                                                                                                    |   |     |
| -      | -           |                                                                                                    |   |     |
|        |             | -                                                                                                    |   |     |
| -      | -           | -                                                                                                    | - |     |
| -      | -           | -                                                                                                    | - |     |
| -      | -           | -                                                                                                    | - | -   |
| -      | -           |                                                                                                    |   |     |
| **     |             |                                                                                                    |   |     |
|        |             |                                                                                                    |   |     |
| **     | -           |                                                                                                    |   |     |
| -      |             |                                                                                                    |   |     |
| **     |             | 875                                                                                                    |   |     |
| -      |             |                                                                                                    |   |     |
| -      | -           |                                                                                                    |   |     |
| -      |             |                                                                                                    |   |     |
| -      |             | and the local division of the local division of the local division |   |     |
|        |             | 1.475                                                                                                    |   |     |
|        |             | and the local division in the local division in the local division |   |     |
|        |             | and the second second s |   |     |

### Sample Frequency

| ٩ | Castrol                                                                                                    |   |   |   |   |   |   | - | ~ | • | - | - | - | - |   |
|---|----------------------------------------------------------------------------------------------------|---|---|---|---|---|---|---|---|---|---|---|---|---|---|
|   | and the second                                                                                                    | - | - |   | - |   |   |   |   |   |   |   |   |   | - |
| - |                                                                                                    | - | _ |   |   |   |   |   |   |   |   |   |   |   | _ |
| - |                                                                                                    |   |   |   |   |   |   |   |   |   |   | - |   |   |   |
|   | ALC: NO.                                                                                                    | - |   |   |   |   |   |   |   |   |   |   | - | • | - |
|   | 10.004.00                                                                                                    |   |   |   |   |   |   |   |   |   |   |   |   |   |   |
|   |                                                                                                    |   |   |   |   |   |   |   |   |   |   |   |   |   |   |
| _ |                                                                                                    | - | - | 3 | 1 | 3 |   | 7 | Ŧ | 7 | 1 |   |   | 3 |   |
|   | 1000                                                                                                    |   |   |   |   |   |   |   |   |   |   |   |   |   |   |
|   | A 10.00                                                                                                    |   |   |   |   |   |   |   |   |   |   |   |   |   |   |
|   | 100                                                                                                    | - |   |   |   |   |   |   |   |   |   |   |   |   |   |
| - |                                                                                                    |   |   |   |   |   |   |   |   |   |   |   |   |   |   |
| - |                                                                                                    | - |   |   |   |   |   |   |   |   |   |   |   |   |   |
|   |                                                                                                    |   |   |   |   |   |   |   |   |   |   |   |   |   |   |
|   |                                                                                                    | - |   |   |   |   |   |   |   |   |   |   |   |   |   |
|   | the second second second second second second second second second second second second second second second se                                                                                                    |   |   |   |   |   |   |   |   | ٠ |   |   |   |   |   |
| - |                                                                                                    |   |   |   |   |   |   |   |   |   |   |   |   |   |   |
| - |                                                                                                    | - |   |   |   |   |   |   |   |   |   |   |   |   |   |
| - |                                                                                                    |   |   |   |   |   |   |   |   |   |   |   |   |   |   |
|   | -                                                                                                    |   |   |   |   |   |   |   |   |   |   |   |   |   |   |
|   |                                                                                                    |   |   |   |   |   |   |   |   |   |   |   |   |   |   |
|   | Report D                                                                                                    |   |   |   |   |   |   |   |   |   |   |   |   |   |   |
| - |                                                                                                    | - |   |   |   |   |   |   |   |   |   |   |   |   |   |
|   |                                                                                                    | - |   |   |   |   |   |   |   |   |   |   |   |   |   |
|   | No. of Street, Street, |   |   |   |   |   |   |   |   |   |   |   |   |   |   |
|   | -                                                                                                    | - |   |   |   |   |   |   |   |   |   |   |   |   |   |
|   | 110.00                                                                                                    |   |   |   |   |   |   |   |   |   |   |   |   |   |   |
|   | 1.00.000                                                                                                    |   |   |   |   |   |   |   |   |   |   |   |   |   |   |
|   |                                                                                                    |   |   |   |   |   |   |   |   |   |   |   |   |   |   |
|   | the fact wants                                                                                                    |   |   |   |   |   |   |   |   |   |   |   |   |   |   |
|   | -                                                                                                    | - |   |   |   |   | - | ٠ |   |   |   |   |   |   |   |
|   | -                                                                                                    |   |   |   |   |   |   |   |   |   |   |   |   |   |   |

Sample Summary

| ෙසෙ   | dane" -                                                                                                    | Interaction in                                                                                                    |     | tion of the state               |
|-------|----------------------------------------------------------------------------------------------------|----------------------------------------------------------------------------------------------------|-----|---------------------------------|
| _     | _                                                                                                    |                                                                                                    | _   | _                               |
|       | And in case of the local diversity of the local diversity of the loc | 18 I B                                                                                                    |     |                                 |
|       |                                                                                                    |                                                                                                    |     |                                 |
|       |                                                                                                    |                                                                                                    |     |                                 |
|       |                                                                                                    |                                                                                                    |     |                                 |
|       |                                                                                                    |                                                                                                    |     |                                 |
|       |                                                                                                    |                                                                                                    |     |                                 |
| -     | in in                                                                                                    |                                                                                                    |     |                                 |
| 4.8.5 |                                                                                                    |                                                                                                    |     |                                 |
| -     | -                                                                                                    | And on the local division of the local division of the local divis |     | many partners in                |
|       |                                                                                                    | 1.00                                                                                                    | _   | 11-10 Table 11-10               |
| -     | ***                                                                                                    | and a                                                                                                    |     | terms look 188                  |
|       |                                                                                                    |                                                                                                    | -   | TANK THE TWO                    |
|       |                                                                                                    | -                                                                                                    |     | THE PART AND                    |
|       |                                                                                                    | -                                                                                                    |     |                                 |
|       | 844-11                                                                                                    | -                                                                                                    |     | same from the                   |
|       |                                                                                                    | -                                                                                                    |     | THE PARTY OF                    |
|       |                                                                                                    |                                                                                                    |     |                                 |
|       |                                                                                                    |                                                                                                    |     | the second second               |
| -     | -                                                                                                    | _                                                                                                    |     |                                 |
|       | -                                                                                                    | -                                                                                                    | 100 | the second second               |
|       |                                                                                                    | -                                                                                                    | 12  |                                 |
|       |                                                                                                    | -                                                                                                    |     | tion and the                    |
|       | -                                                                                                    |                                                                                                    |     |                                 |
| -     |                                                                                                    |                                                                                                    |     | the second second               |
| -     |                                                                                                    |                                                                                                    |     |                                 |
|       |                                                                                                    | -                                                                                                    | -   | same loss of the                |
|       |                                                                                                    |                                                                                                    |     | Date and the                    |
|       |                                                                                                    | -                                                                                                    |     |                                 |
| -     |                                                                                                    |                                                                                                    |     |                                 |
| -     |                                                                                                    | the second second second second second second second second second second second second second second second se                                                                                                    |     | same income the set             |
|       | Tree 1                                                                                                    | the second second second second second second second second second second second second second second second se                                                                                                    |     | TAXABLE INC.                    |
|       |                                                                                                    | 100                                                                                                    |     | THE PART AND                    |
|       | -                                                                                                    |                                                                                                    |     |                                 |
|       |                                                                                                    | -                                                                                                    |     | terms many little               |
|       |                                                                                                    | 100.0                                                                                                    |     | TALK T IS THE                   |
|       |                                                                                                    | -                                                                                                    |     | THE R. LEWIS CO., LANSING MICH. |
| -     |                                                                                                    |                                                                                                    |     |                                 |
| -     |                                                                                                    |                                                                                                    |     |                                 |
|       |                                                                                                    | 110.0                                                                                                    |     | TALK BUILD                      |
|       | _                                                                                                    |                                                                                                    | _   |                                 |

Samples Due

|         |                                                                                                    | Sec. Welling       |
|---------|----------------------------------------------------------------------------------------------------|--------------------|
|         |                                                                                                    |                    |
|         |                                                                                                    | -                  |
|         | 100.04                                                                                                    | _                  |
| and and | and in the                                                                                                    |                    |
| 10.14   | and the                                                                                                    |                    |
| 10.04   | and the local diversion of the local diversion of the local diversio |                    |
| in the  | this issues                                                                                                    |                    |
| 814     | All inclusion                                                                                                    |                    |
| 804     | PRI Laten                                                                                                    |                    |
|         | 10, 10<br>10<br>10<br>10<br>10<br>10<br>10<br>10<br>10<br>10<br>10<br>10<br>10<br>1                                                                                                    | Devel Sector Dates |

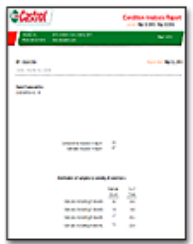

**Condition Analysis** 

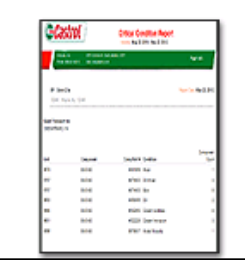

| 11 <sup>11</sup> 1 | -            |                | - 99             |
|--------------------|--------------|----------------|------------------|
| F363               |              |                |                  |
| 4721.6             | nafatha<br>2 | ng alman<br>13 | Nepřesoř 1<br>Lá |
| Sector of the      | N            | 10.47904       | AND THE OWNER    |
|                    |              |                |                  |

Sample Turnaround

Para acceder a sus informes de gestión haga clic en la pestaña *Reports (Informes)* y luego seleccione *Management Reports (Informes de gestión)*. Luego, haga clic en el informe que le gustaría generar.

# Generar los informes de gestión

| HOME SA                                                                                                    |                       |                              |   | ck Search                    |
|----------------------------------------------------------------------------------------------------|-----------------------|------------------------------|---|------------------------------|
| nagement Di                                                                                                    | Filters               | C                            |   |                              |
|                                                                                                    | End Date*             | No. of Months*               |   |                              |
| -                                                                                                    | 12/09/2014            | 12                           | - |                              |
| Reporting C                                                                                                    | 🖌 🔽 🎫 Acme Industrial |                              |   |                              |
| A CONTRACTOR OF A CONTRACTOR OF A CONTRACTOR O | 🖉 式 Acme Industrial   | ial - ATHENS AL, ATHENS AL   | E | A Contract Contract Contract |
| Barrow Barrow Barr                                                                                                    | 💌 式 Acme Industr      | ial - LOC33, LOC33           |   |                              |
| Francisco Constanti da Constanti da Constant | 📋 式 Acme Industr      | ial - READING AC, READING AC |   |                              |
| Control                                                                                                    | 🖸 🚉 Acme Industr      | ial, AUTO                    |   |                              |
|                                                                                                    | 🖸 🔜 Acme Industr      | ial, HAMMER RESTORATION      |   | and the second second        |
|                                                                                                    | 🗍 🛋 Acme Industr      | ial, LOCE                    |   |                              |
| Sample Fre                                                                                                    | 📋 🛋 Acme Industr      | ial, LOC7                    |   | e Turnaround                 |
|                                                                                                    | 📋 🛋 Acme Industr      | ial, LOC8                    |   |                              |
| And the second second s |                       |                              |   |                              |
|                                                                                                    |                       |                              |   |                              |
|                                                                                                    |                       |                              | - |                              |
|                                                                                                    |                       |                              | 4 |                              |

Primero seleccione el rango de fechas eligiendo la *End Date (Fecha de finalización)* y la *No. of Months (Cant. de meses).* Luego seleccione la *check box (casilla de verificación)* que se encuentra al lado de el/los lugar(es) de trabajo o las ubicaciones que desea incluir. Una vez que realice sus selecciones haga clic en *Display Report (Mostrar informe)*. Puede guardar selecciones para utilizarlas en el futuro haciendo clic en el botón Agregar filtro. *Nota: Para instrucciones más detalladas vea la guía de inicio rápido de Filtros.* 

### Generar los informes de gestión

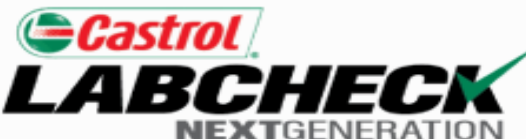

### Sample Frequency Report

| Analysts, Inc.      | 2450 Hassell Rd, Hoffman Estates, IL, Chicago, 60169 | Page 1 of 11 |
|---------------------|------------------------------------------------------|--------------|
| Phone: 800-222-0071 | Web: analystsinc.com                                 | - cgc - c    |
|                     |                                                      |              |

- Frank Gilboy

Report Date: June 26, 2015

-, Wayne, NJ, -

### Acme Waste - Potsdam, NY

#### POTSDAM, NY

| Unit | Component              | Manufacturer         | Model   | Interval | Last Spld  |
|------|------------------------|----------------------|---------|----------|------------|
| 0003 | ENGINE                 | General Motors       | ISUZU   |          | 04/10/2015 |
| 0003 | HYDRAULIC              | Not Specified        | -       |          | 12/15/2011 |
| 0003 | TRANS-AUTO             | Allison Transmission | ISUZU   |          | 12/15/2011 |
| 0024 | DIFFERENTIAL           | Unknown/Unspecified  | -       |          | 12/23/2013 |
| 0024 | ENGINE                 | Unknown/Unspecified  | -       |          | 12/23/2013 |
| 0024 | HYDRAULIC              | Unknown/Unspecified  | -       |          | 12/23/2013 |
| 0039 | AUTOMATIC TRANSMISSION | Allison Transmission | HT74O   |          | 10/18/2013 |
| 0039 | ENGINE                 | International        | DT466-E |          | 07/11/2014 |
| 1078 | ENGINE                 | Mack                 | E7-300  |          | 02/27/2015 |
| 1078 | FRONT DIFFERENTIAL     | Mack                 | -       |          | 03/05/2013 |
| 1078 | HYDRAULIC              | Leach                | 2RII    |          | 09/14/2012 |
|      |                        |                      |         |          |            |

1300

1300

Se abrirá una nueva ventana con su informe de gestión. *Nota:* Si el informe de gestión no aparece luego de hacer clic en **Display Report (Mostrar informe)**, asegúrese de que el bloqueador de ventanas emergentes esté desactivado. Para guardar su informe haga clic en *Save (Guardar)* o presione '<u>Shift + CTRL + S</u>' en su teclado. Para imprimir su informe haga clic en **Print (Imprimir)** o presione '<u>CTRL + P</u>' en su teclado.

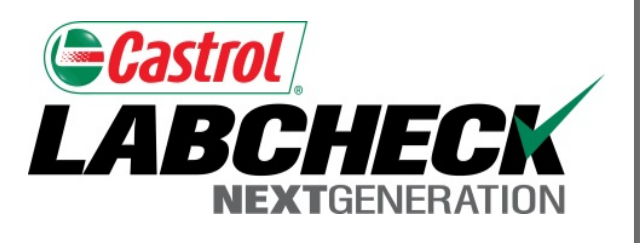

### SERVICIO DE SOPORTE DE LABCHECK:

Teléfono: 1.866.522.2432

Correo electrónico: LabcheckSupport@AnalystsInc.com

# www. LabcheckResources.com